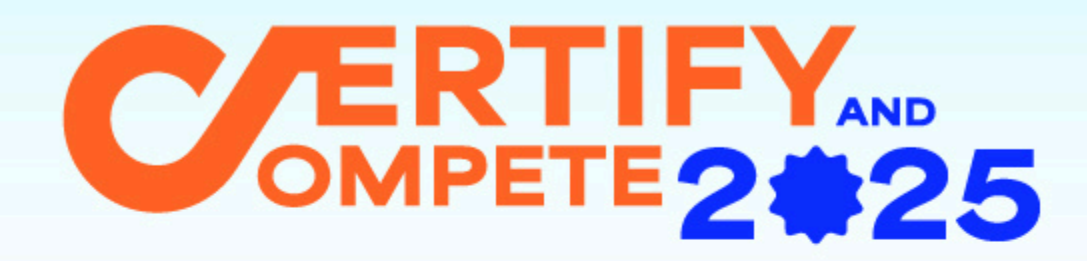

โครงการยกระดับความเชี่ยวชาญด้านเทคโนโลยี และรับรองทักษะด้วยมาตรฐานสากล

# คู่มือเข้าใช้งาน Self-Learning คอร์สออนไลน์ **รี่ไปเป็**ไป

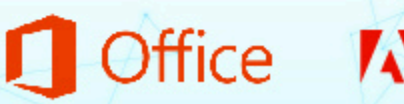

arit

Adobe Certified Professional

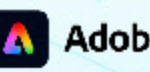

Adobe Express

SPECIALIST

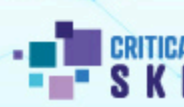

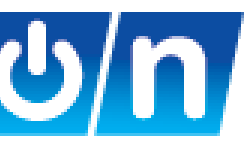

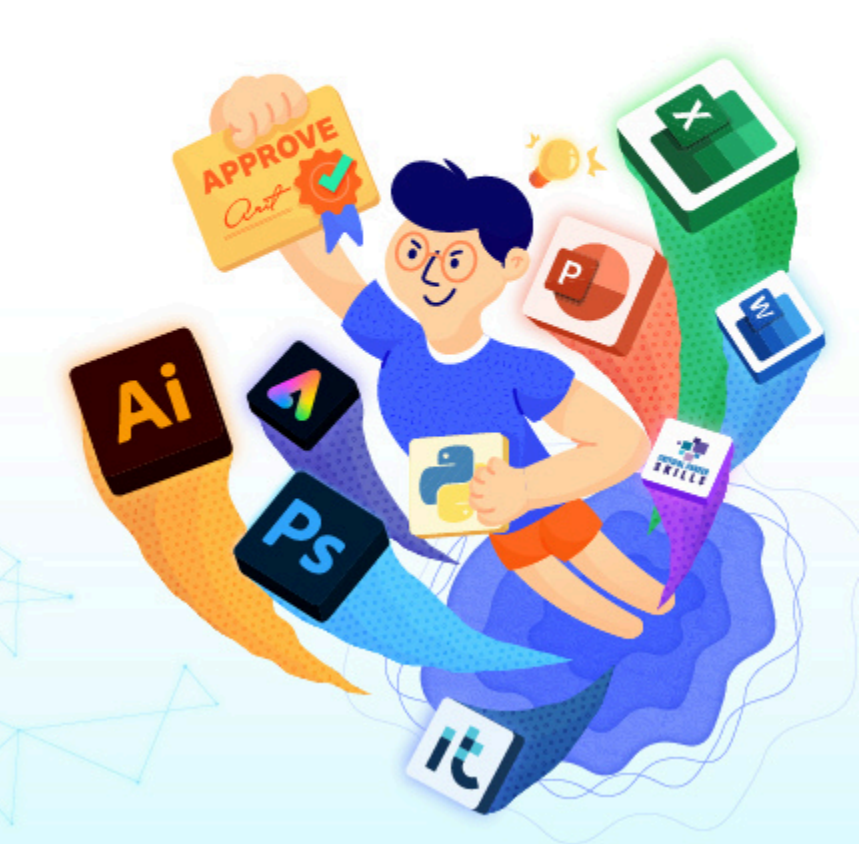

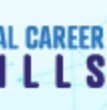

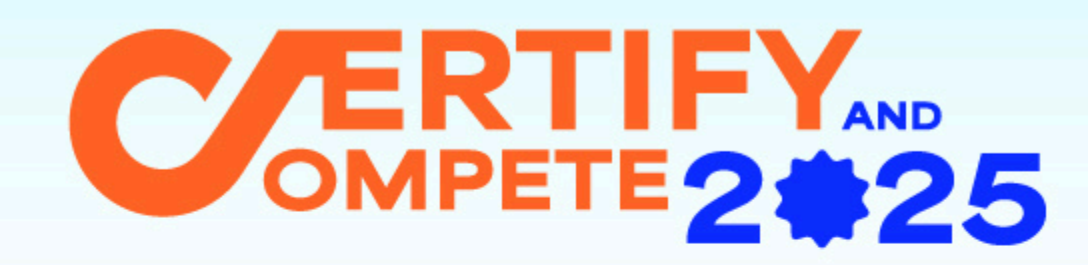

โครงการยกระดับความเชี่ยวชาญด้านเทคโนโลยี และรับรองทักษะด้วยมาตรฐานสากล

้คู่มือเข้าใช้งาน Self-Learning (คอร์สออนไลน์ **Skillon**)

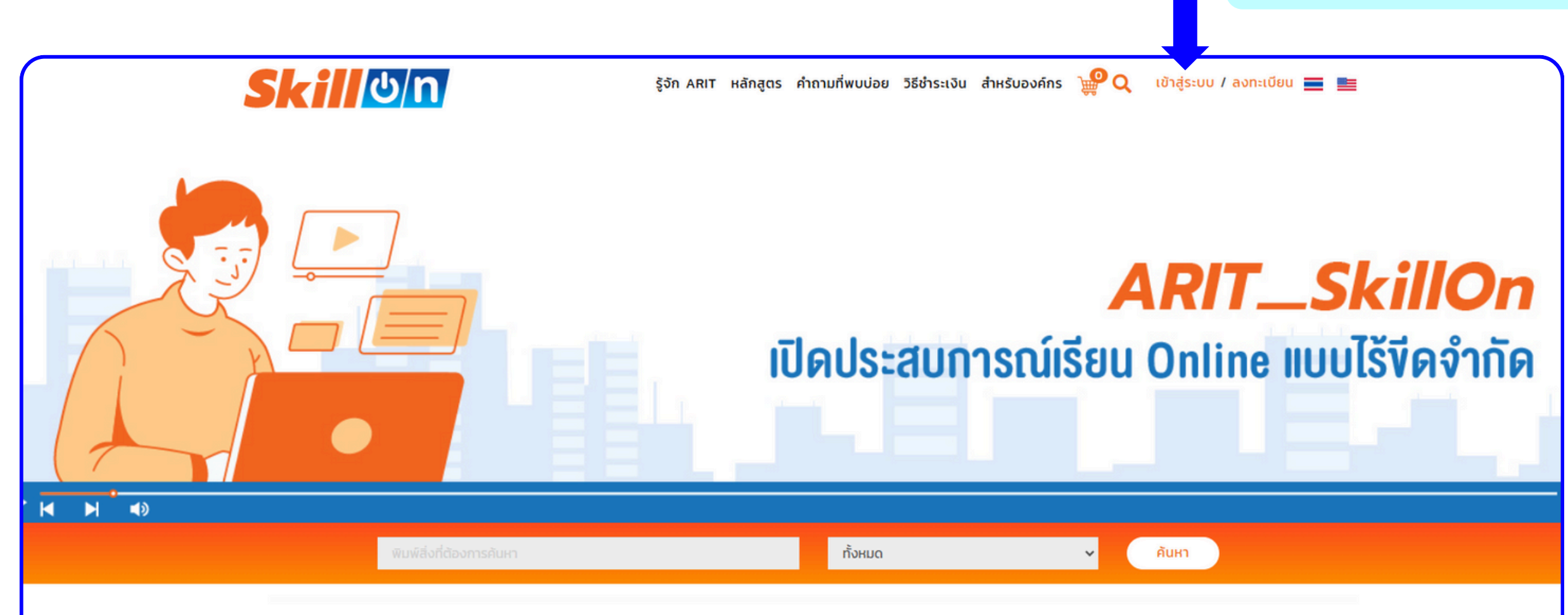

### ARIT SkillOn แหล่งรวมทุกทักษะความรู้เพื่อ Up Skill ของคุณ

ไม่ให้พลาด ไม่ตกเทรนด์ ด้วยหลักสูตรเฉพาะจาก ARIT ที่ออกแบบมาเพื่อคุณ

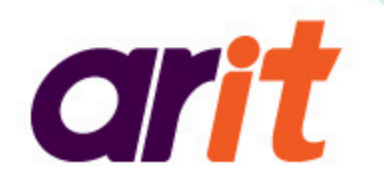

Adobe Certified Professional

Office

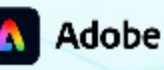

Adobe Express

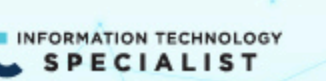

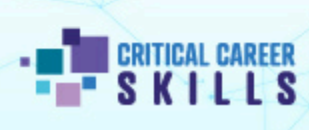

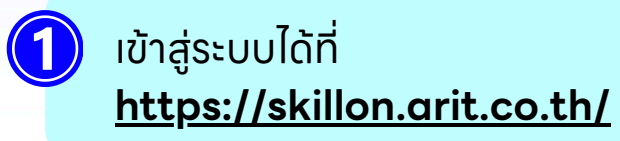

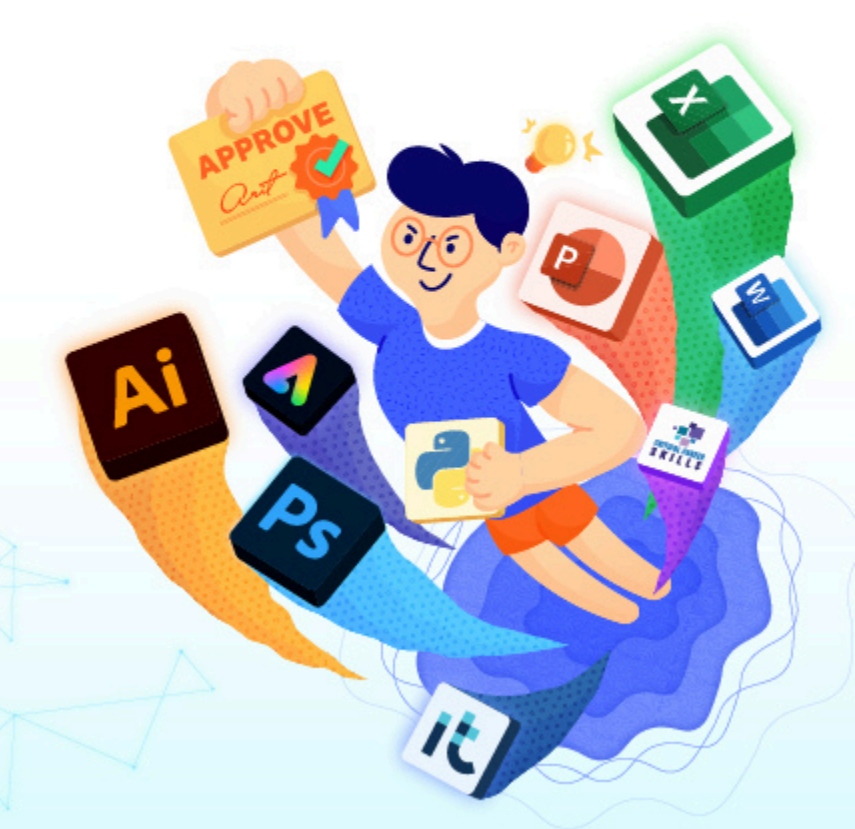

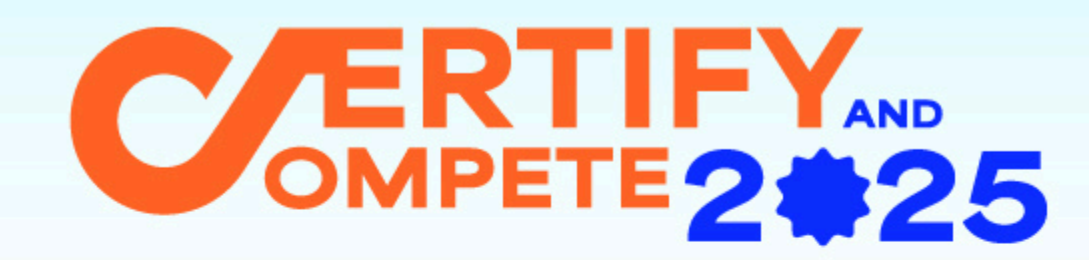

คู่มือเข้าใช้งาน Self-Learning (คอร์สออนไลน์ **Skillon**)

arit

 $\mathbf{2}$ 

**Office** 

นำ Username / Password จากเว็บไซต์ Certify & Compete มา Log in

| (1) ลงทะเบียน<br>(2) แนบบัตรประชาชน<br>(3) แนบหลักฐานชำระเข้าร่วมโครงการ |                    | ข้อมูล Self-Learning<br>https://skillon.arit.co.th/<br>Username :<br>Password : | องชื่อเส<br>Username<br>Username / Email<br>Password<br>Password           |
|--------------------------------------------------------------------------|--------------------|---------------------------------------------------------------------------------|----------------------------------------------------------------------------|
| (4) Self-Learning                                                        | $\mathbf{\bullet}$ |                                                                                 | 🗆 จำรหัสผ่าน                                                               |
| https://aritcomp                                                         | etition.com        | /status-detail-student                                                          | <ul> <li>I'm not a robot</li> <li>อย่าลืม! ติ๊ก I'm not a robot</li> </ul> |

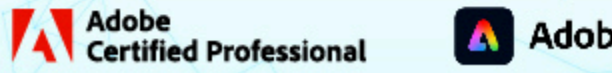

Adobe Express

SPECIALIST

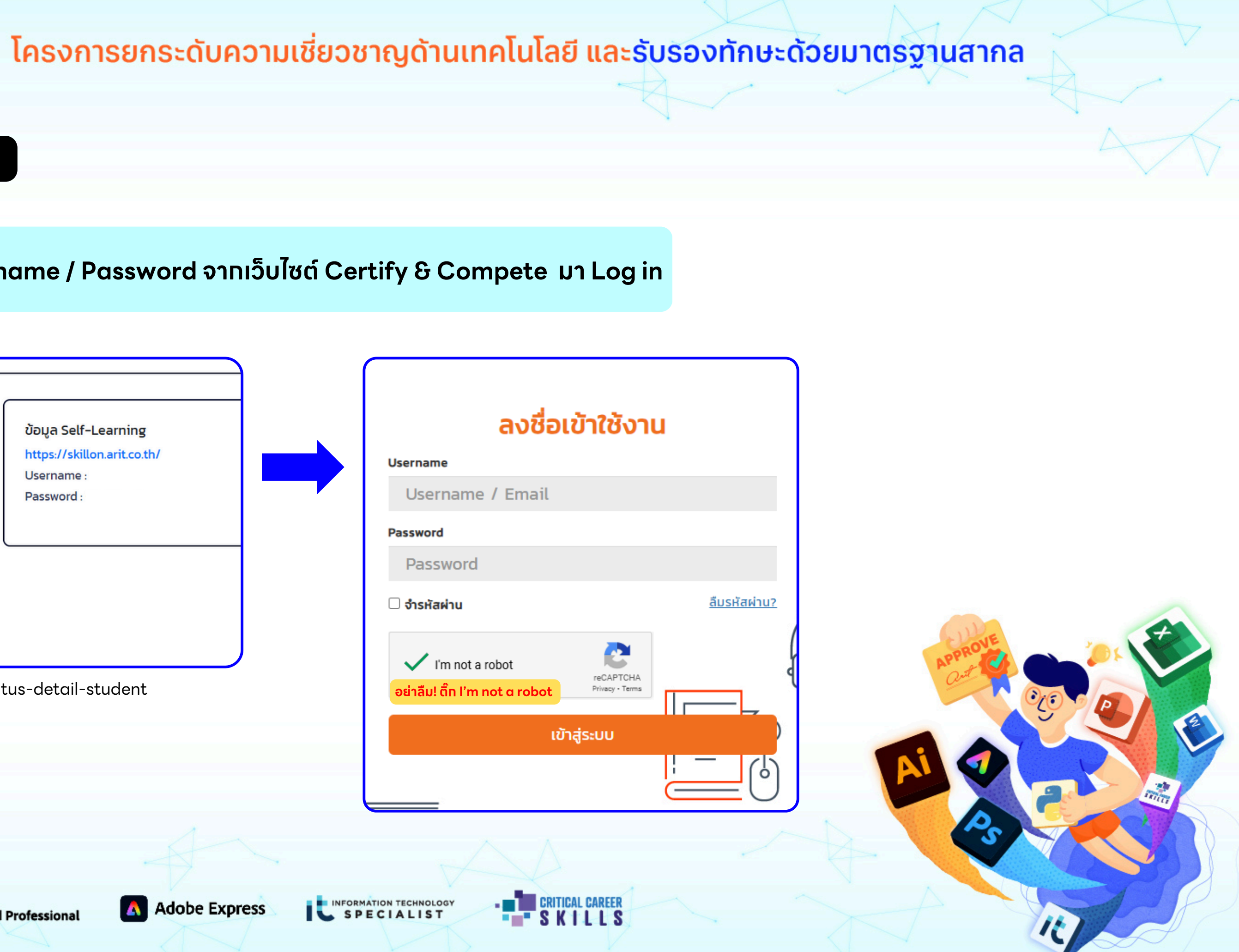

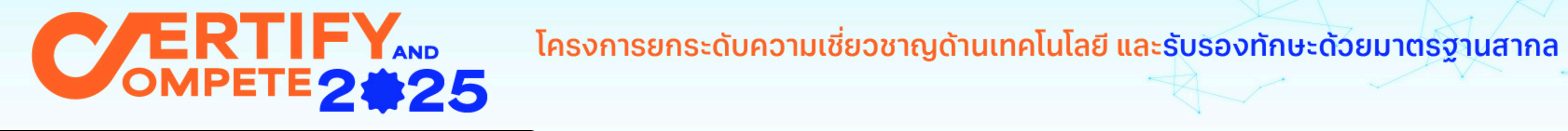

คู่มือเข้าใช้งาน Self-Learning (คอร์สออนไลน์ <mark>Skillon</mark>)

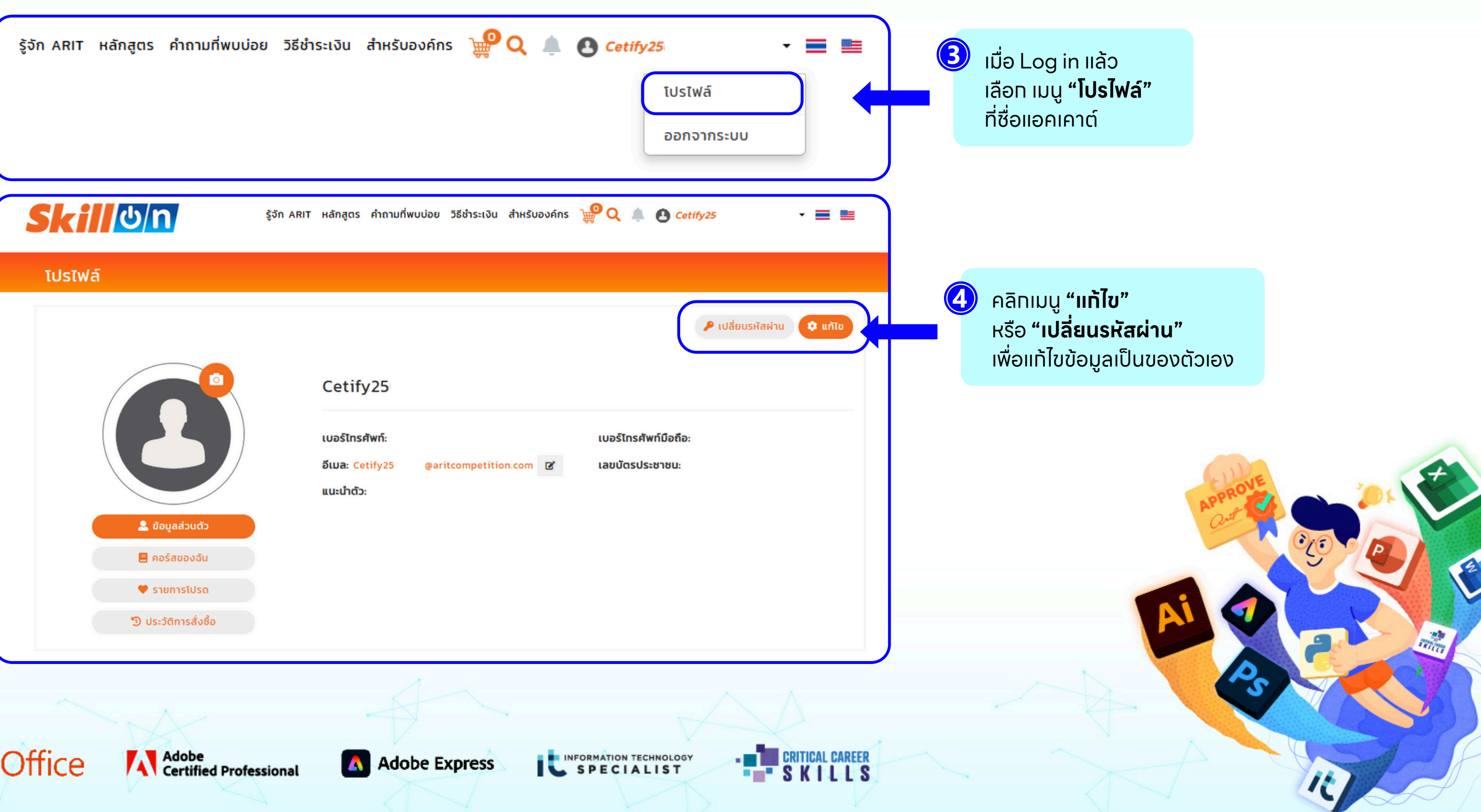

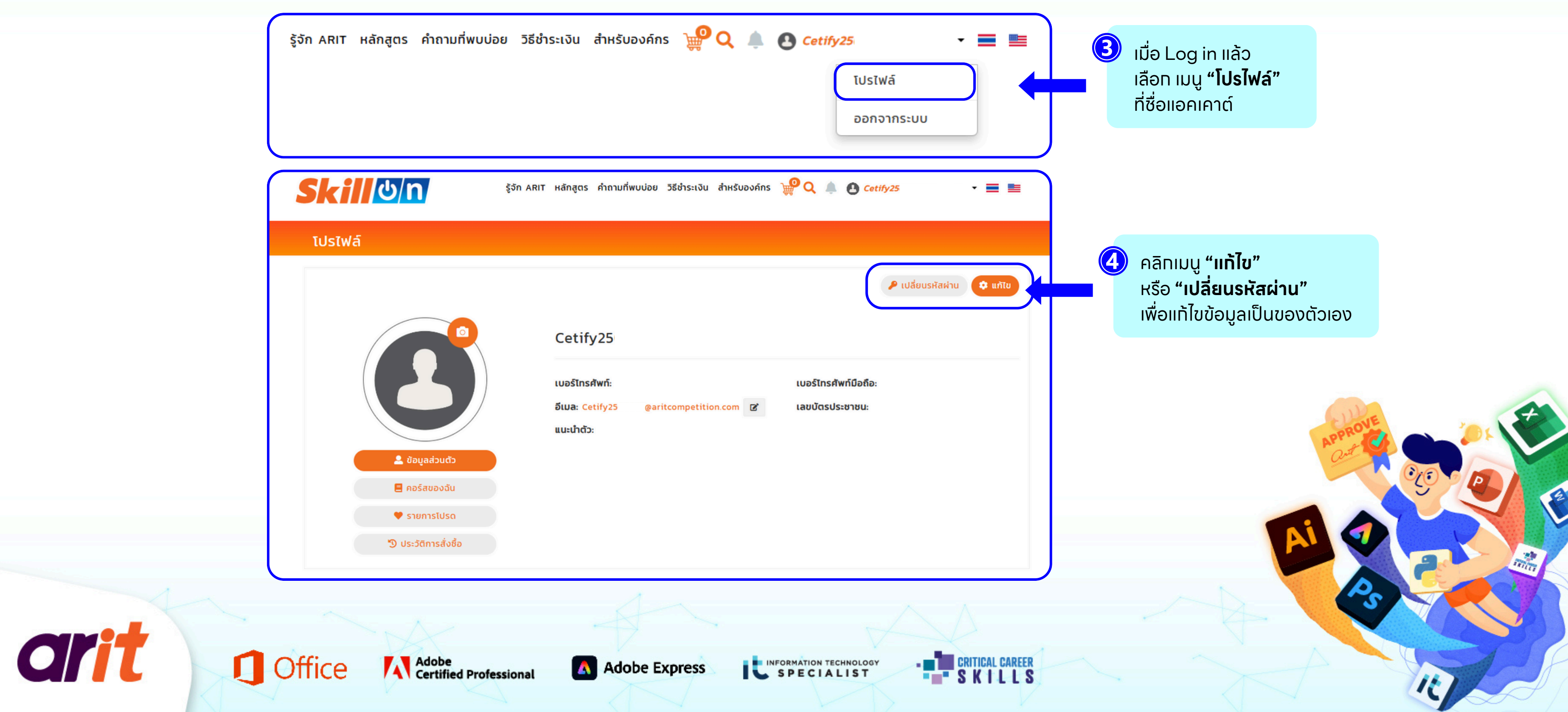

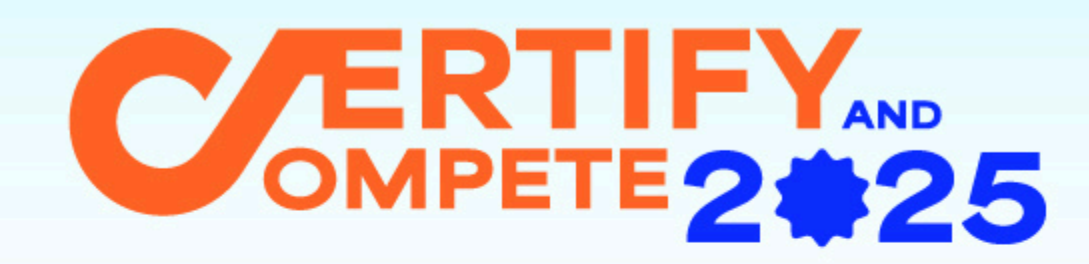

# โครงการยกระดับความเชี่ยวชาญด้านเทคโนโลยี และรับรองทักษะด้วยมาตรฐานสากล

้คู่มือเข้าใช้งาน Self-Learning (คอร์สออนไลน์ *Skillo*n)

arit

แท้ไขข้อมูลส่วนตัว และตรวจสอบความถูกต้องของชื่อนามสทุล

| โปรไฟล์                                                    |                                       |                                    |
|------------------------------------------------------------|---------------------------------------|------------------------------------|
|                                                            | <mark>แ</mark> ้าไขโปรไฟล์ส่วนตัว     | 👂 เปลี่ยนรหัสผ่าน 🗘                |
|                                                            | <b>ชื่อภาษาไทย *</b><br>Cetify2506001 | นามสกุลภาษาไทย *<br>PowerPoint 365 |
|                                                            | ชื่อภาษาอังกถษ •                      | นามสกลภาษาอังกฤษ *                 |
| <ul> <li>ป้อมูลส่วนตัว</li> <li>คอร์สของฉัน</li> </ul>     | เบอร์ไทรศัพท์มือถือ *                 | เบอร์โทรศัพท์                      |
| <ul> <li>รายการโปรด</li> <li>ประวัติการสั่งชื้อ</li> </ul> | ແປະປຳຕັວ<br><u>B / U</u> ອ 🗮 🗷 🖘      |                                    |
|                                                            |                                       |                                    |
|                                                            |                                       |                                    |
|                                                            |                                       | บันทึก                             |
| 5. X-2                                                     | A.                                    | A                                  |

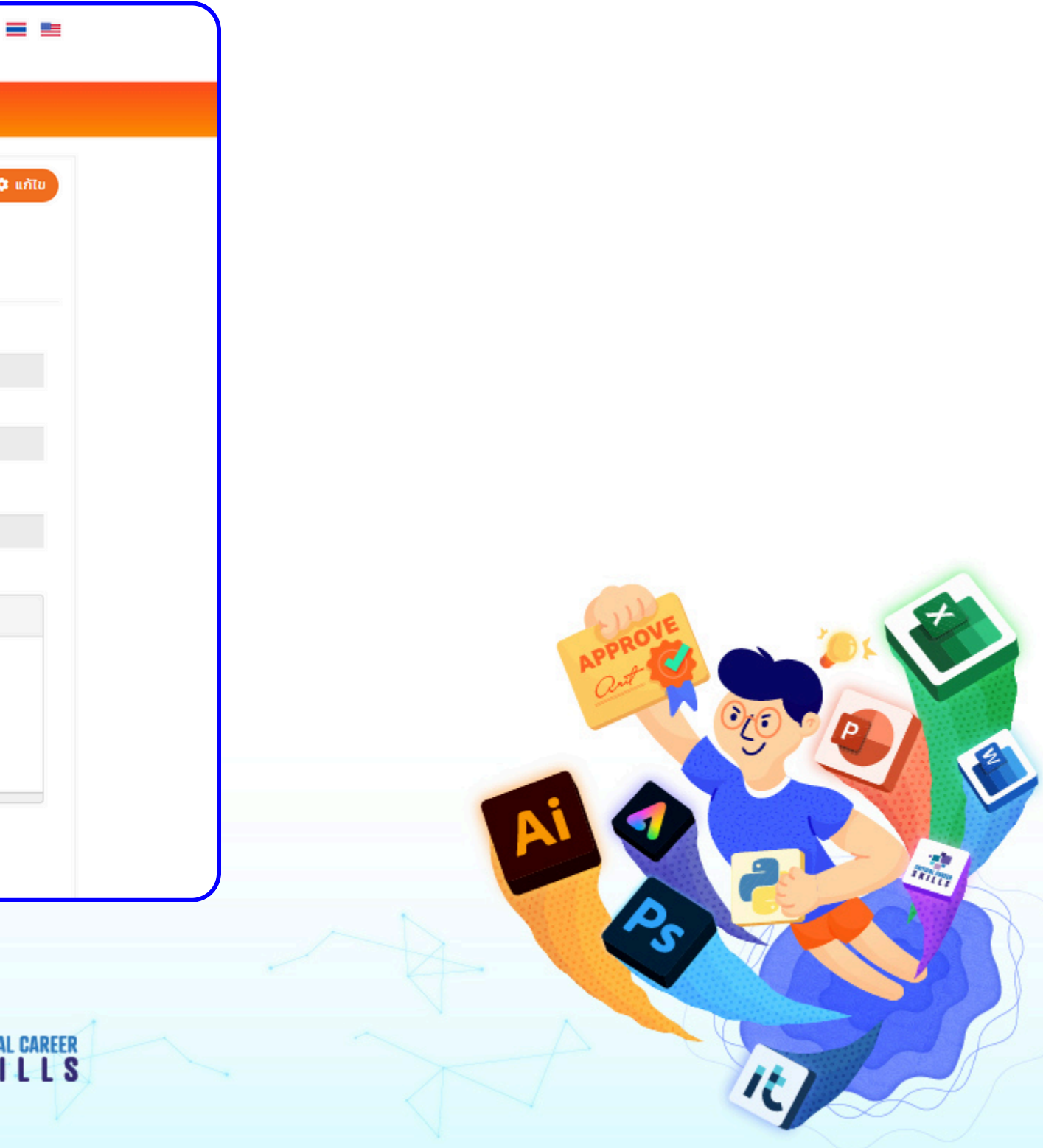

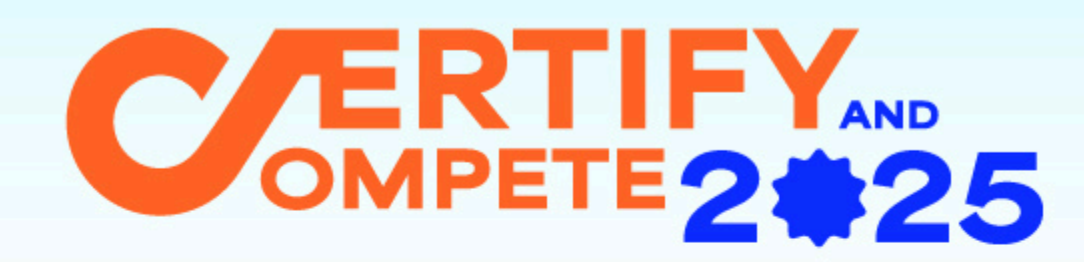

คู่มือเข้าใช้งาน Self-Learning (คอร์สออนไลน์ **Skillon**)

arit

## ERTIFY AND โครงการยกระดับความเชี่ยวชาญด้านเทคโนโลยี และรับรองทักษะด้วยมาตรฐานสากล OMPETE 2 2 25 🔑 เปลี่ยนรหัสผ่าน 🛛 💠 แก้ไข Cetify25 อีเมล: Cetify251 Password: XXXXXXXXX ข้อมูลการลงทะเบียนหลักสูตร 0 0 คอร์สที่ลงทะเบียนไว้ คอร์สที่กำลังเรียน คอร์สที่ยังไม่เริ่มเรียน คอร์สที่เรียนจบแล้ว 6 คลิกปุ่ม "เรียน" เพื่อเข้าสู่บทเรียน คำสืบคัน ค้นหา รีเซ็ต หลักสูตร ระยะเวลา progress 11-08-2023 01-01-2099 CRITICAL CAREER SPECIALIST Adobe Express

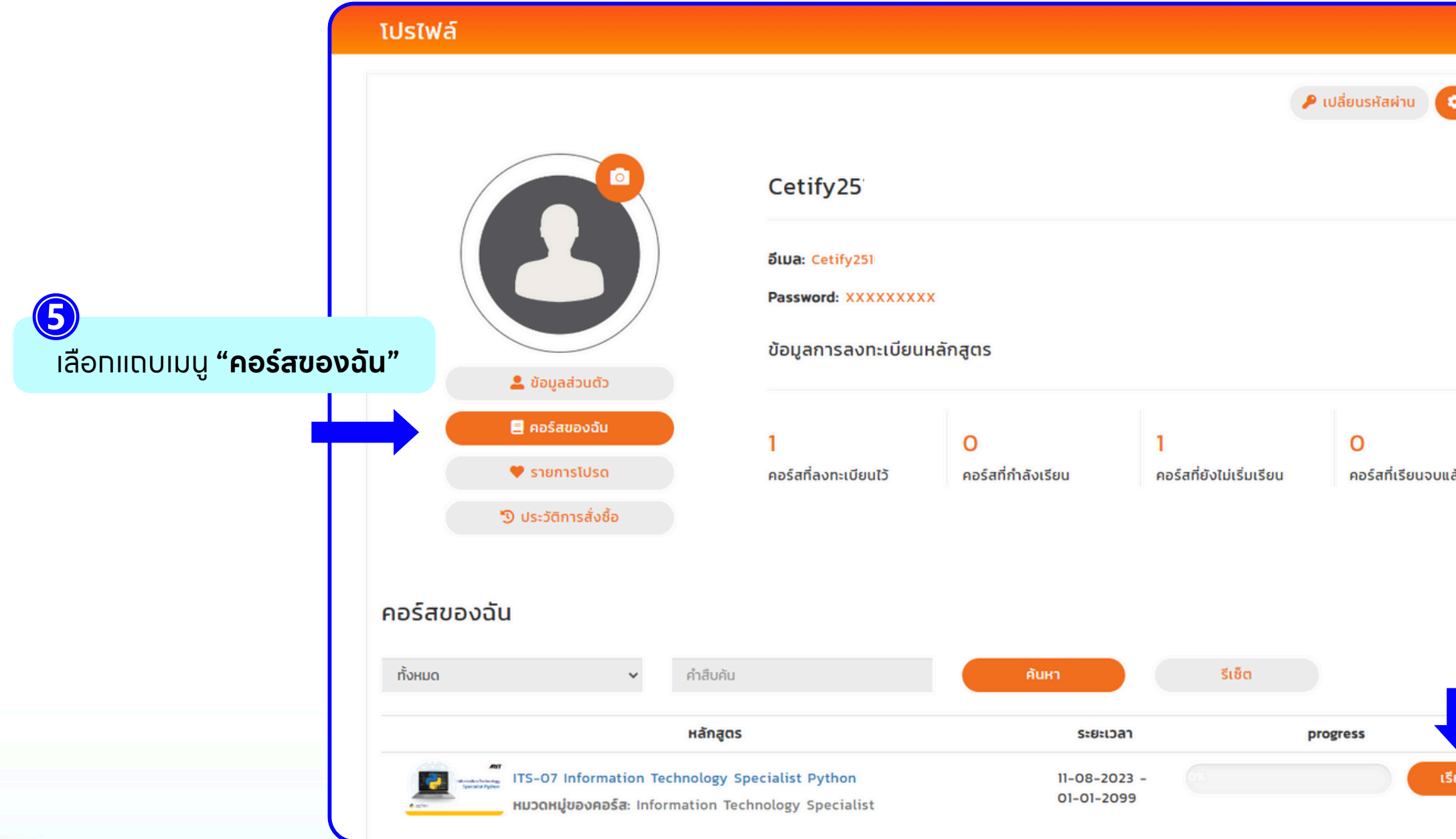

Adobe Certified Professional

**Office** 

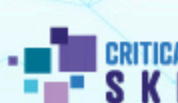

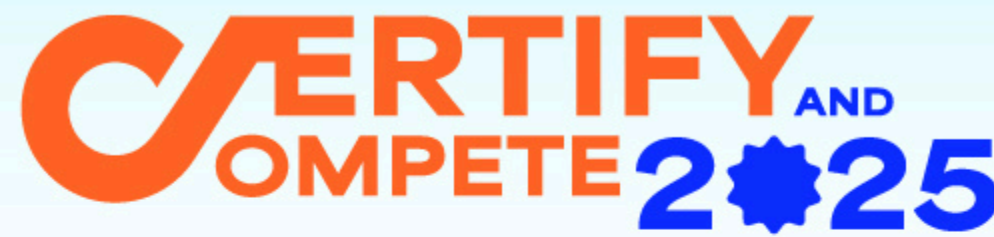

| เองค์กร รายงาน 👾 Q 📮 🕁 นลินธร วิมลประดิษฐ์ ▼                                            |
|-----------------------------------------------------------------------------------------|
| เนื้อหาบทเรียน รายละเอียดของคอ<br>ด <sub>ี</sub> %                                      |
| <ul> <li>แบบทดสอบก่อนเรียน</li> <li>แนะนำหลักสูตร<br/>2:06 นาที</li> <li>งิ%</li> </ul> |
| Lesson 1 Operations using Data Types and Opera                                          |
| Assignment<br>10:24 unñ<br>0%                                                           |
| String                                                                                  |
|                                                                                         |

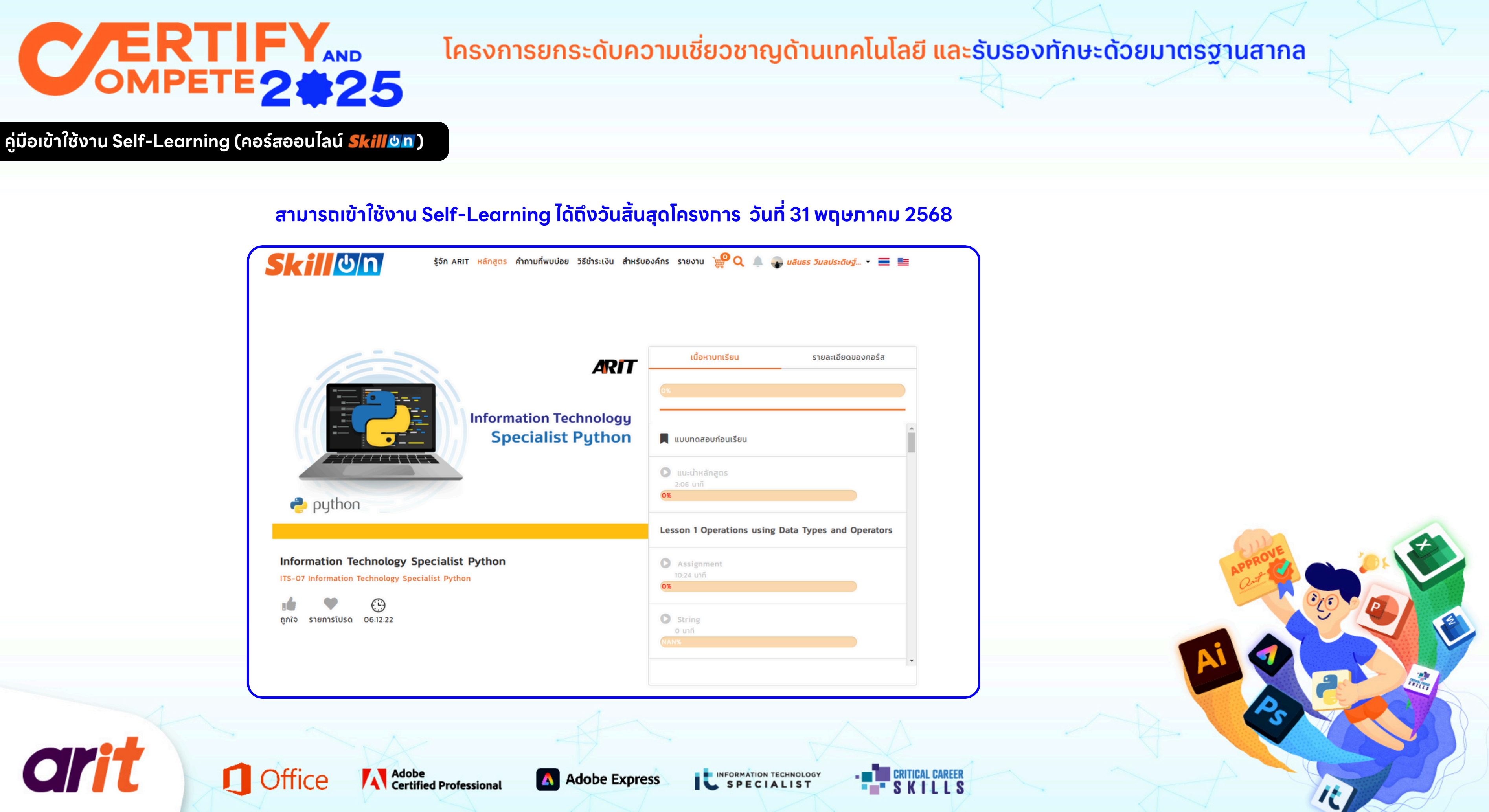